2018年4月(文書番号: CCOT-18-034)

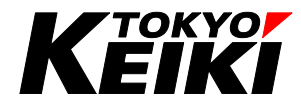

# 取扱説明書

超音波厚さ計 UTM-110/210用ソフトウェア UTMLink

# 東京計器株式会社 TOKYO KEIKI INC.

油圧制御システムカンパニー

# <u>はじめに</u>

- ・この取扱説明書は、「超音波厚さ計 UTM-110 /210 用ソフトウェア UTMLink 」の使用方法について 説明しています。
- ・この取扱説明書は、予告なしに変更することがあります。

# 目次

| はじめに                                                                                                    |
|----------------------------------------------------------------------------------------------------|
| <ul> <li>第1章 概説</li></ul>                                                                                                    |
| 第2章 準備       4         2.1       USB ドライバのインストール (オンライン環境 PC の場合)         2.2       USB ドライバのインストール (オフライン環境 PC の場合等)         2.3       インストール正常終了の確認 |
| 第3章 データ保存・削除10<br>3.1 データ保存方法10<br>3.2 データ削除方法12                                                                                                    |
| <b>第4章 アンインストール</b>                                                                                                    |

# 第1章 概説

### 1.1 概要

本ソフトウェアは、超音波厚さ計 UTM-110/210(以下 UTM 本体)用データ保存ソフトウェアです。 UTM 本体からパソコン内に、測定データを移動させることができます。

### 1.2 動作環境

| OS             | Microsoft Windows 7、8.1、10 (推奨) |
|----------------|---------------------------------|
| プロセッサ          | 1GHz以上(必須)                      |
| RAM            | 512MB 以上(必須)                    |
| <u>ぃ_ビディフク</u> | 32bit 600MB 以上の空き容量(必須)         |
|                | 64bit 1.5GB 以上の空き容量(必須)         |
| USB            | 1 ポート (必須)                      |

### 1.3 関連する取扱説明書

- ・超音波厚さ計 UTM-110 取扱説明書
- ・超音波厚さ計 UTM-210 取扱説明書

## 第2章 準備

接続に使用する USB ケーブルは必ず付属のものをご使用下さい。付属のケーブル以外を使用されますと 正常に認識ができない可能性があります。

#### 2.1 USB ドライバーのインストール (オンライン環境 PC の場合)

- ① UTM 本体と PC を、付属の USB ケーブルを用いて接続します。 なお、接続は UTM 本体の電源がオフになっている事を確認の上行って下さい。
- ② UTM 本体の電源キーを押し、電源を投入して下さい。
- ③ ドライバーのインストールが 自動で開始されます。
   (右図:画面例)
- ④ 自動でインストールが完了します。
   インストールが完了するとステータスバーより
   「デバイスを使用する準備ができました」等の
   表示がされます。(右図:画面例)
   続いて 2.3 項を実施下さい。

オフライン環境の場合、または自動でインストールが 開始されない場合、自動インストールにて正常に 完了しなかった場合は2.2項を実施して下さい。

2.2 USB ドライバーのインストール (オフライン環境 PC の場合等)

オフライン PC の場合は別途オンライン環境の PC にて下記の 手順にてドライバーをダウンロードの上、該当 PC にて インストールして下さい。

- 東京計器の Web ページへアクセスして下さい。 (URL: http://www.tokyokeiki.jp/) アクセス後、「製品情報」タブより「油圧制御」 をクリックして下さい。
- ② ページ下部の「超音波厚さ計」をクリックして下さい。
- ページ下部の【ソフトウェア・取扱説明書】
   をクリックして下さい。
- ④ ご使用の OS に合わせ該当のファイルをダウンロードして下さい。
   32bit システムの場合:「USB ドライバー(32bit OS)」
   64bit システムの場合:「USB ドライバー(64bit OS)」

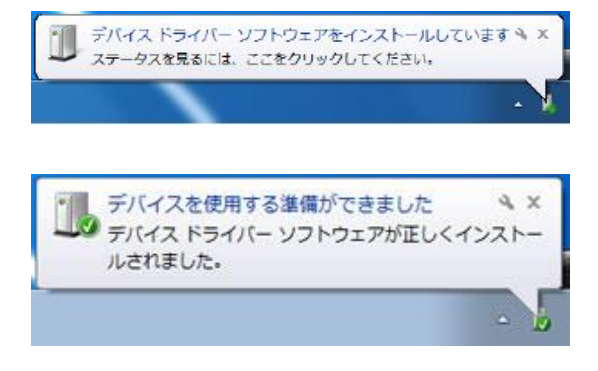

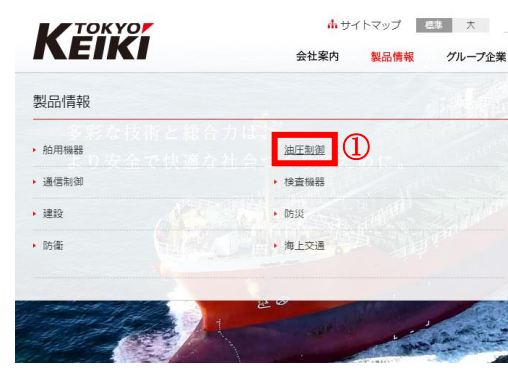

電子機器

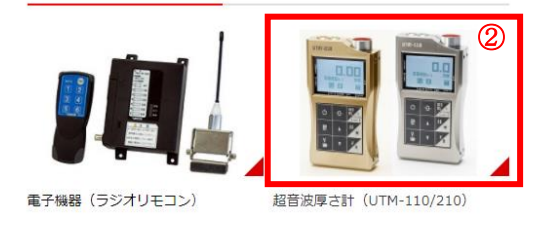

【ソフトウェア・取扱説明書】 ③

#### 超音波厚さ計UTM-110 ソフトウェア

| ソフトウェア                  |                     |                 |          |
|-------------------------|---------------------|-----------------|----------|
|                         | 動作環境                | size            | md5sum   |
| UTMLink 🗈               | Windows<br>10/8.1/7 | 2,637,374(byte) | 1131193t |
| USBドライバー(64bit OS)<br>■ | Windows<br>10/8.1/7 | 4,082,467(byte) | 4B1AB003 |
| USBドライバー(32bit OS)<br>■ | Windows<br>10/8.1/7 | 4,082,467(byte) | E4E3268/ |

 ⑤ ダウンロードファイルを解凍の上、「CDM\*\*\*\*\*\_Setip.exe」 を実行して下さい(右図:画面例)。
 (「\*\*\*\*\*」にはバージョン名が入ります)
 ユーザーアカウント制御に関する表示がされた場合は
 「はい」をクリックして下さい。

⑥ 画面が表示されたら「Extract」をクリックして下さい。

⑦「次へ」をクリックし、画面の指示に従いインストールを 実行して下さい。

- ⑧ 右の画面が表示されたらインストール完了です。
   「完了」を押して画面を閉じて下さい。
   2.3 項を実施下さい。
- 2.3 インストール正常終了の確認
  - ① UTM 本体と PC を付属の USB ケーブルを用いて接続し、UTM 本体の電源を投入して下さい。
  - ② Windows デバイスマネージャーを起動して下さい。

各 OS でのデバイスマネージャーの起動方法は下記の通りです。

Windows 7:  $\lceil Z \mathcal{P} - h \rceil \rightarrow \lceil \exists \mathcal{V} h \Box - \mu n n n \rangle$  $\rightarrow \lceil n - h n n n n \rangle$  $\neg$  $\neg$ <td

Windows 8.1、10 :「Windows」キー+「X」キー→表示された一覧から「デバイスマネージャー」

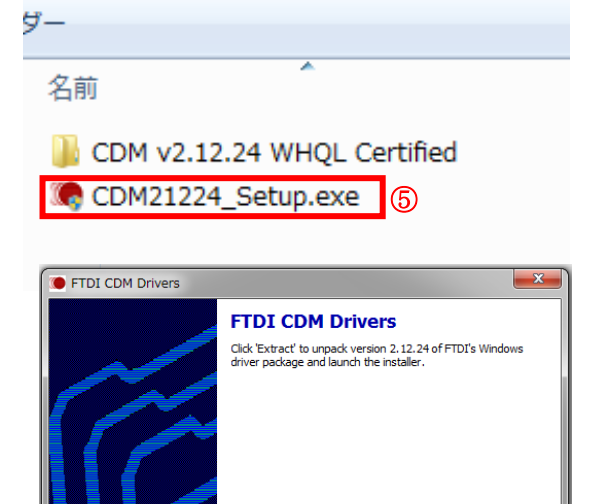

デバイスドライバのインストール ウィザードの開始 このウィザードでは、レメつかのコンドユータ デアバイスを動かさせるために 必要なジフトウェア ドライバをインストールはす。
(係行するには、Dxへ1をクリックしてください。
(家行するには、Dxへ1をクリックしてください。

www.ftdichip.com

デバイス ドライバのインストール ウィザード

6 Extract

Cancel

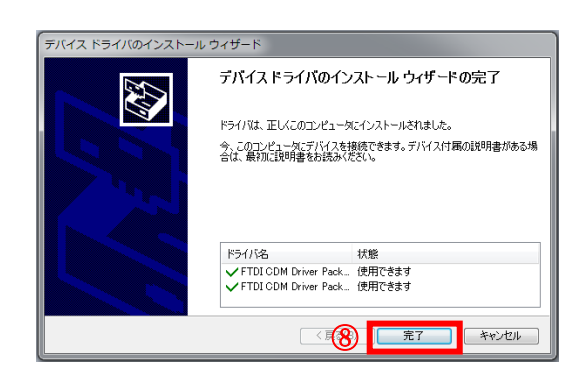

- ③「ポート(COM と LPT)」内に
   「USB Serial Port (COM ○)の
   表示がされていたらインストールは
   正常に完了しています(右図:画面例)
   ※「○」の番号は都度変化します
   続いて 2.4 項を実施して下さい。
- 🚢 デバイス マネージャー - C -X ファイル(F) 操作(A) 表示(V) ヘルプ(H) 🔄 🔿 📅 🔛 🔡 🖬 💐 😭 🍕 🖏 4 🚔 PC 📲 DVD/CD-ROM ドライブ IDE ATA/ATAPI コントローラー - ● WSD 印刷プロバイダー - ー キーボード № コンピューター
   ◄ サウンド、ビデオ、およびゲーム コントローラー 👰 システム デバイス ティスク ドライブ 🔮 ネットワーク アダプタ 塩 トューマン インターフェイス デバイス 🔲 プロセッサ Totol(P) Activo M Technology - SOL (COM3) 🚏 USB Serial Port (COM4) マウスとそのほかのポインティング デバイス モニタ・ - 🖞 ユニバーサル シリアル バス コントローラー
- ④ 右図のように「ほかのデバイス」内に 「USB Serial Port」の表示がある場合は インストールは正常に完了していません。 続いて⑤以下を実施して下さい。

「ポート(COM と LPT)」、「ほかのデバイス」 のどちらにも表示がない場合は、ケーブルを 外し一度 PC との接続を解除して下さい。 オンライン、オフライン環境問わず 2.2 項を 再度実施した後に、PC との接続を復帰し 本項の表示を確認して下さい。

「USB Serial Port」上で右クリックをし、
 「プロパティ」をクリックして下さい。

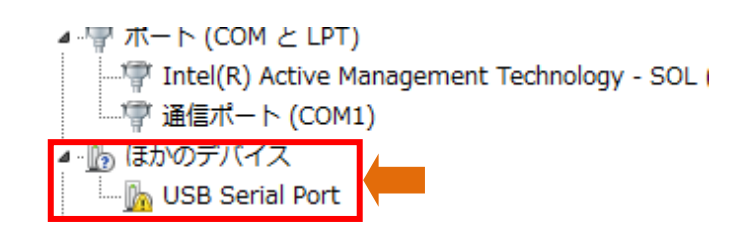

Intel(R) Active Management Technology - SOL
通信ポート (COM1)
通信ポート (COM1)
Ib ほかのデバイス
USB S
ハードウェア変更のスキャン(A)
HID 準
プロパティ(R)
⑤

| USB Serial Port (CC | 0M4)のプロパティ             |                                           | x    |
|---------------------|------------------------|-------------------------------------------|------|
| 全般 ポートの設定           | 官 ドライバー 詳細             |                                           |      |
| USB S               | erial Port (COM4)      |                                           |      |
| วือ/หั              | ダー: FTDI               |                                           |      |
| 日付:                 | 2016/                  | 09/28                                     |      |
| バージョ                | ン: 2.12.2              | 4.0                                       |      |
| デジタル                | ·署名者: Micros<br>Publis | oft Windows Hardware Compatibility<br>her |      |
| ドライバーの詳             | 細(D) ドライバー<br>(6)      | ファイルの詳細を表示します。                            |      |
| ドライバーの更新            | 所(P) このデバイ             | スのドライバー ソフトウェアを更新します。                     |      |
| ドライバーを元に            | 戻す(R) ドライバー。<br>インストー) | の更新後にデバイスが動作しない場合、以i<br>いしたドライバーに戻します。    | 前に   |
| 無効(D)               | 選択したう                  | デバイスを無効にします。                              |      |
| 肖·滕余(U)             | ドライバー                  | をアンインストールします(上級者用)。                       |      |
|                     |                        | OKキャン・                                    | tu ) |

⑥ 「ドライバー」タブ内の
 「ドライバーの更新」をクリックして下さい。
 (右図:画面例)

 ⑦「コンピューターを参照してドライバー ソフトウェアを参照します」をクリック して下さい。

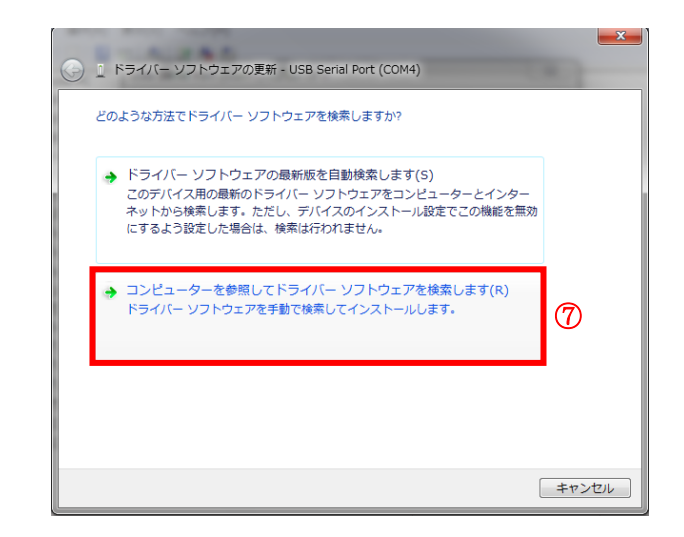

 ⑧「サブフォルダーも検索する」にチェック を入れ、「参照」ボタンから 2.2 項で ダウンロードしたフォルダ内の 「CDM v\*\*\*\*\* WHQL Certified」フォルダを 参照し選択して下さい。 選択後、「次へ」をクリックして下さい。

| 「「ドライバー ソフトウェアの更新 - USB Serial Port (COM4)                                                                             |
|----------------------------------------------------------------------------------------------------|
| コンピューター上のドライバー ソフトウェアを参照します。                                                                                           |
| 次の場所でドライバー ソフトウェアを検索します:<br>¥CDM v2.12.24 WHQL Certified (32bit) ・ 参照(R) 8-2<br>図サブフォルダーも検索する(!) 8-1                   |
| → コンピューター上のデバイスドライバーの一覧から選択します(L)<br>この一覧には、デバイスと互換性があるインストールされたドライバーソフトウェア<br>と、デバイスと同じカテゴリにあるすべてのドライバーソフトウェアが表示されます。 |
| <b>8-3</b>                                                                                                    |
| <u>次へ(N)</u> キャンセル                                                                                                    |

 ⑨ ドライバーの更新が完了します(右図:画面例)。
 「閉じる」を押し、再度デバイスマネージャー にて「ポート(COM と LPT)」内の表示を確認 して下さい。
 続いて 2.4 項を実施して下さい。

| 📀 🚊 ドライバー ソフトウェアの更新 - USB Serial Port (COM4) | ×              |
|----------------------------------------------|----------------|
| このデバイスに最適なドライバー ソフトウェアが既にインストールされています。       |                |
| デバイス用のドライバー ソフトウェアが愚新であることが確認されました。          |                |
| USB Serial Port                              |                |
|                                              |                |
|                                              |                |
|                                              |                |
|                                              |                |
|                                              | * <b>Z</b> (C) |
| 9                                            | 19(C)          |

#### 2.4 UTMLink のインストール

 ダウンロードファイル内の「setup」 を実行して下さい。

🛎 setup.exe

② 次の画面が表示されたら、指示に従い インストールを実行して下さい。

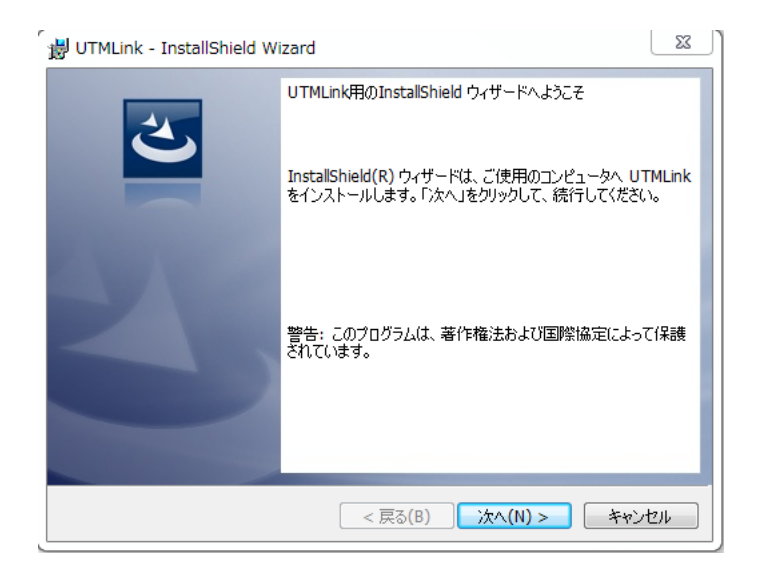

Microsoft .NET Framework 4 以降がインストールされていない場合は、初めに以下の画面が表示 されます。画面の指示に従い、Microsoft .NET Framework 4 Client Profile のインストールを実行 して下さい。なお、インストールにはインターネット環境が必要です。

インストール完了後、UTMLink のインストールウィザードへ移行します。

|       | シシリーンでは、シーンストールを開始します。              |
|-------|-------------------------------------|
| ステータス | 要件                                  |
| 待機中   | Microsoft .NET Framework 4.0 Client |
|       |                                     |
|       |                                     |
|       |                                     |
|       |                                     |
|       |                                     |
|       |                                     |
|       |                                     |
|       |                                     |
|       | 🛞 インストール キャンセノ                      |

#### 2.5 起動と接続

 スタートから「Tokyo-Keiki」→ 「UTMLink」→「UTMLink」を 選択し、起動させます。

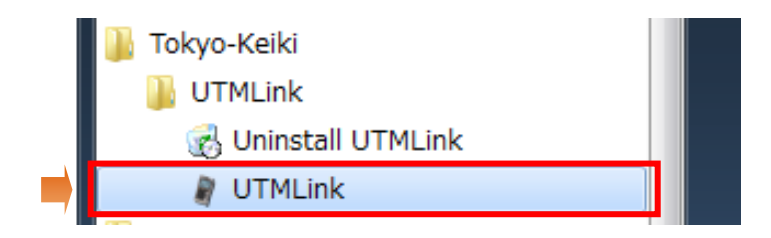

Windows 8.1 の場合は、スタート 画面右上の検索にて「UTMLink」と 検索をして下さい。 検索結果内の「UTMLink」を選択し 起動させます。

|             |                               | 検索<br><sup>すべての場所 〜</sup><br>UTMLink |   |
|-------------|-------------------------------|--------------------------------------|---|
| アイル名を指定して実行 | Microsoft Off<br>Picture Mana | UTMLink Uninstall UTMLink            | ( |
| egj<br>MDF  | <b>一</b><br>重卓                | UTMLink.exe UTMLink.exe.config       |   |

| Windows 10 $\sigma$ | )場合は、スタート       |
|---------------------|-----------------|
| メニュー内の              | 「Tokyo-Keiki」より |
| 「UTMLink」           | を選択し起動させます。     |

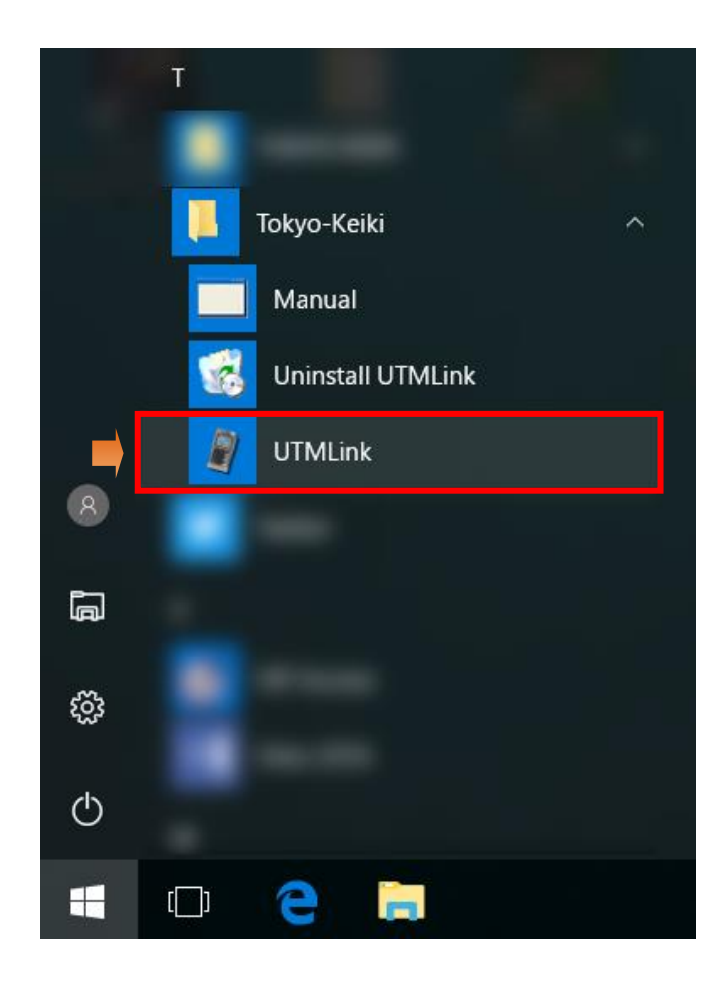

 記動すると次の画面が表示されます。
 UTM 本体と PC を接続し、電源を 投入して下さい。

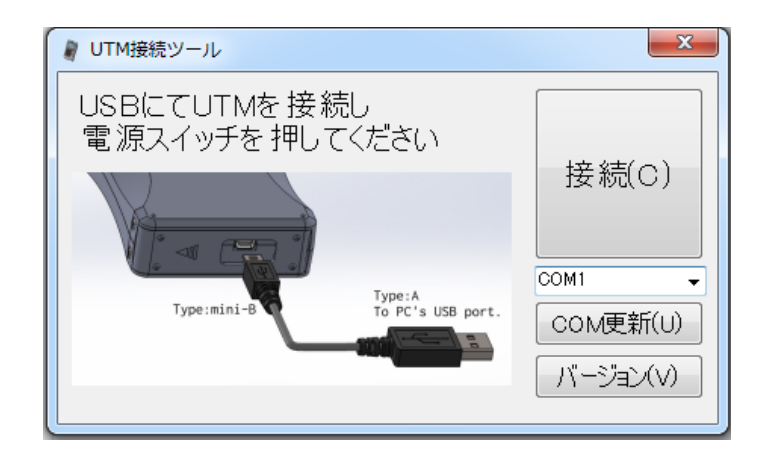

- I. UTM本体がPCに接続されている間は、本体上で測定データを確認することはできません。
- II. 電池切れの場合は本ソフトウェアを使用することはできません。新しい電池と交換をして 下さい。

# 第3章 データ保存・削除

#### 3.1 データ保存方法

 UTM 本体が接続されている COM ポート 番号を選択します。 COM ポート番号はデバイスマネージャー にて確認して下さい(2.3 項参照)。

該当のポート番号が見つからない場合は 「COM 更新」をクリックして下さい。

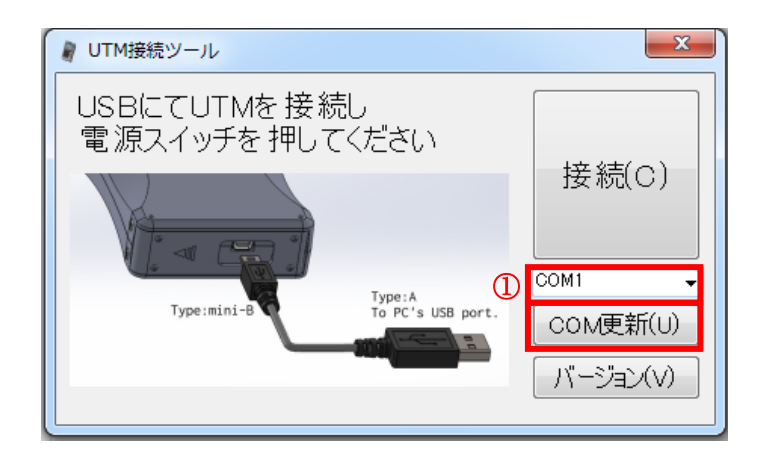

#### ② 「接続」をクリックします。

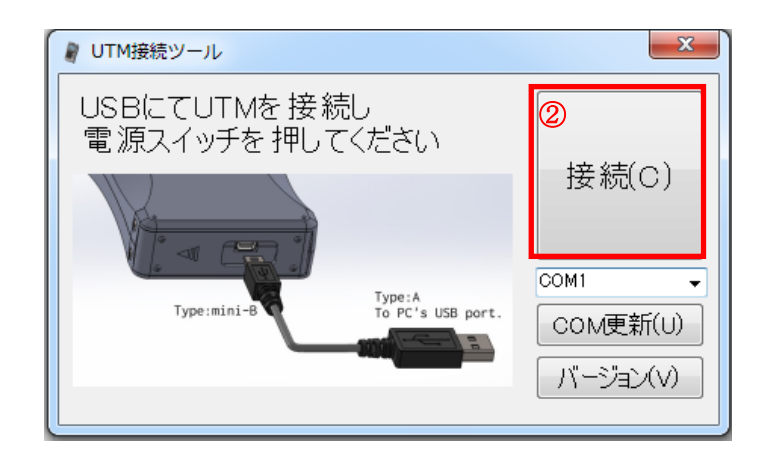

次の場合はエラーメッセージが表示されます。 ご確認下さい。

- ・接続されているポートと異なるポートを選択している場合
- ・電源が投入されていない場合

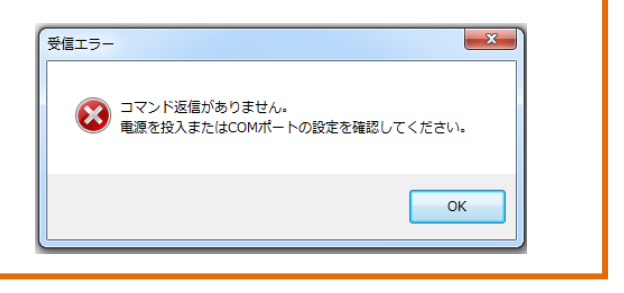

「接続」をクリックし接続が完了すると、UTM 本体内部の時刻が接続した PC の時刻に 同期されます。ご了承下さい。

③ UTM 本体内に保存されているデータの一覧が表示されます。
 保存をするデータにチェックを入れ、
 「保存」をクリックします。

「全選択/全解除」ボックスで一度に 全データの選択・解除が可能です。 また、「メモ」欄にコメントを記入 することが可能です。

保存データー覧に測定データが表示 されない場合は、「更新」をクリック して下さい。

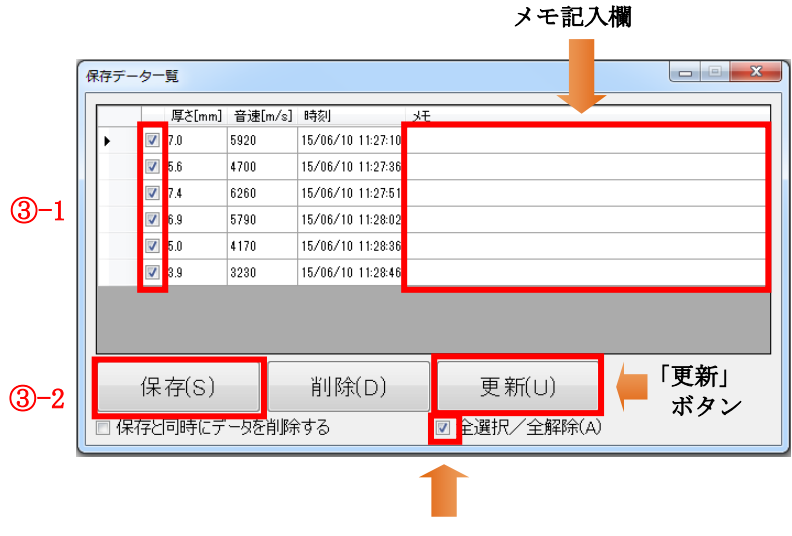

「全選択/全解除」ボックス

 ④ 任意の保存場所を選び、ファイル名を 入力して下さい。
 「保存」ボタンで保存が可能です。
 ファイル形式は CSV です。

| 🖉 名前を付けて保存                   | ×               |
|------------------------------|-----------------|
| ○○○□ • ライブラリ • ドキュメント •      | ▼ ∳ ドキュメントの検索 🔎 |
| ファイル名(N): 1.csv              | •               |
| ファイルの種類(T): CSV File (*.csv) | •               |
|                              |                 |
|                              | ④ 保存(S) キャンセル   |

#### 3.2 データ削除方法

 保存データー覧画面で削除をしたい データにチェックを入れ、「削除」を クリックして下さい。

| ſ      | 保存デー | ーター舅 | 9mJ    |         |                      |              |
|--------|------|------|--------|---------|----------------------|--------------|
|        |      | -    | 厚さ[mm] | 音速[m/s] | 時刻                   | ۶Ł           |
|        |      |      | .0     | 5920    | 15/06/10 11:27:10    |              |
|        |      |      | .6     | 4700    | 15/06/10 11:27:36    |              |
|        |      |      | .4     | 6260    | 15/06/10 11:27:51    |              |
| (1) -1 |      |      | 9      | 5790    | 15/06/10 11:28:02    |              |
|        | •    |      | .0     | 4170    | 15/06/10 11:28:36    |              |
|        |      |      | .9     | 3230    | 15/06/10 11:28:46    |              |
|        |      |      |        |         |                      |              |
|        |      |      |        |         |                      |              |
|        |      | 保ィ   | 字(S)   |         | 削除(D)                | 更新(U)        |
|        | □保   | 存と同  | 同時にデ   | ータを削除   | <sup>はする</sup> (1)-2 | ☑ 全選択/全解除(A) |

② 削除確認のダイアログボックスが表示 されます。「はい」をクリックすると 削除が完了します。

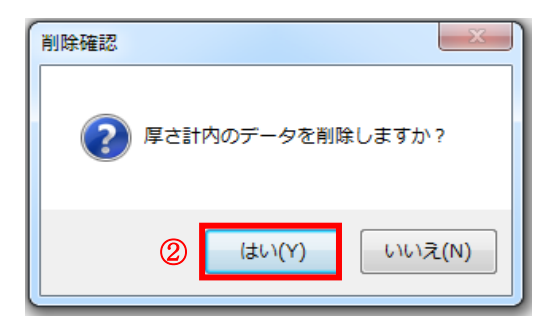

- I. 保存データー覧画面にて、「保存と同時にデータを削除する」のボタンにチェックを入れ保存を 実行すると、保存と同時に削除が可能です。
- II. メモ欄に記載した文章は、「削除」及び「更新」を実行すると消去されますのでご注意下さい。 (確認ダイアログボックスが表示されます)

| 削除確認 <th></th> <th>J.</th> <th>掌ざ[mm]</th> <th>音速[m/s</th> <th>] 時刻</th> <th>УÐ</th> <th></th> <th></th> |         | J.          | 掌ざ[mm]                    | 音速[m/s    | ] 時刻              | УÐ                   |                      |             |
|----------------------------------------------------------------------------------------------------|---------|-------------|---------------------------|-----------|-------------------|----------------------|----------------------|-------------|
| アリオ増加       アオ(U)       全選択/全解除(A)                                                                       |         | 7.          | 0 !                       | 5920      | 15/06/10 11:27:10 |                      | XIIIAZ#57            |             |
|                                                                                                    | 1       | 🔽 5J        | 6                         | \$700     | 15/06/10 11:27:36 |                      |                      |             |
|                                                                                                    | 1       | 7.          | 4                         | 6260      | 15/06/10 11:27:51 |                      |                      |             |
| 更新(U)     (はい(Y)     いいえ(N)       全選択/全解除(A)     (はい(Y)     (いいえ(N))                                     | 1       | <b>V</b> 6. | 9                         | 5790      | 15/06/10 11:28:02 |                      |                      | いいマモけ削除されます |
| 更新(U)<br>全選択/全解除(A)                                                                                      | 1       | <b>V</b> 5. | 0                         | 170       | 15/06/10 11:28:36 |                      | ■ 20 株子び CV<br>操作を続行 | いますか?       |
| 更新(U)<br>全選択/全解除(A)                                                                                      | 1       | 32          | 9                         | 3230      | 15/06/10 11:28:46 |                      | - 1x11 Civer.        |             |
|                                                                                                    |         |             |                           |           |                   |                      |                      |             |
| 更新(U)<br>全選択/全解除(A)                                                                                      |         |             |                           |           |                   |                      | l r                  | はい(Y) いいえ(N |
| 全選択/全解除(A)                                                                                               | ſ       | 保存          | ₹(S)                      |           | 削除(D)             | 更新(U)                |                      |             |
|                                                                                                    | 呆存      | 7と同         | ]時にデ、                     | ータを削り     | 除する               | ☑ 全選択/全解除(A)         |                      |             |
|                                                                                                    | イ<br>呆有 | 保存<br>22同   | 字(S)<br>]時にデ <sup>、</sup> | <br>-タを削り | 削除(D)<br>除する      | 更新(U)<br>▼全選択/全解除(A) |                      |             |

# 第4章 アンインストール

本章では本ソフトウェアのアンインストール方法について説明します。

#### 4.1 アンインストール方法

スタートから「Tokyo-Keiki」→
 「UTMLink」→「Uninstall UTMLink」
 を実行します。

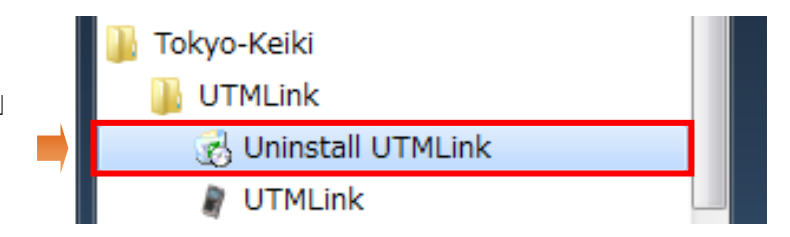

Windows 8.1 の場合は、スタート 画面右上の検索にて「UTMLink」と 検索をして下さい。 検索結果内の「Uninstall UTMLink」 を実行します。

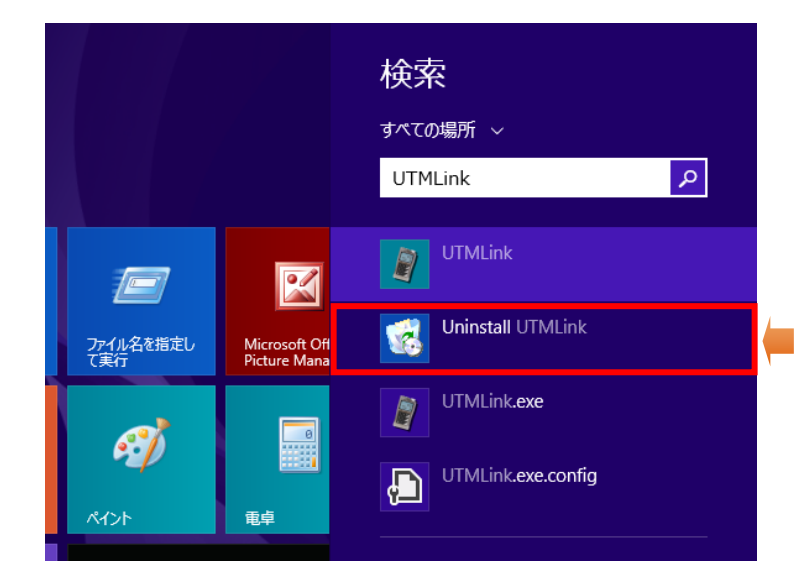

Windows 10 の場合は、スタート メニュー内の「Tokyo-Keiki」より 「Uninstall UTMLink」を実行します。

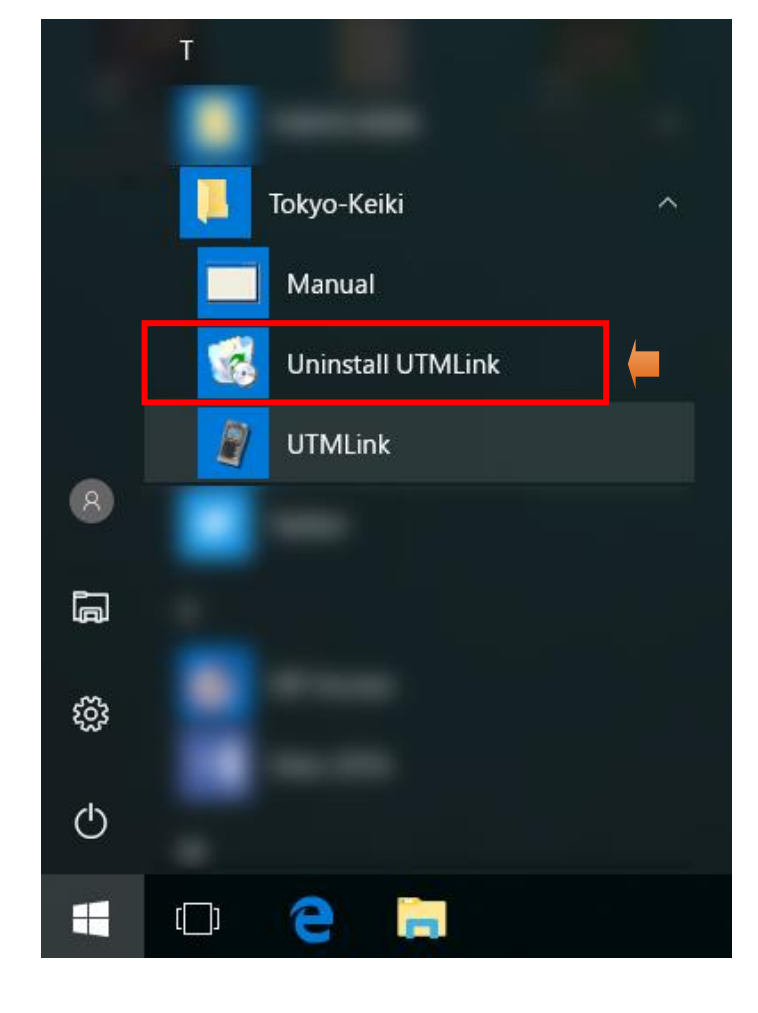

 確認ダイアログボックスが表示されます。 ボックス内の「はい」クリックすると アンインストールが実行されます。

ユーザーアカウント制御の確認画面が表示 される場合は「はい」をクリックして下さい。

以上でアンインストールが完了します。

| Windows インストーラー    | x |
|--------------------|---|
| この製品をアンインストールしますか? |   |
| 2 Iatu(Y) UILIZ(N) |   |

| 超音波厚さ計                      | UTM-110/210 用ソフトウェア |               |  |  |  |  |  |
|-----------------------------|---------------------|---------------|--|--|--|--|--|
| UTMLink                     |                     |               |  |  |  |  |  |
| 取扱説明書(4版)                   |                     |               |  |  |  |  |  |
| 文書番号:CCOT-18-034            |                     |               |  |  |  |  |  |
| 2015 年 06 月                 | 初版                  | [CCOT-15-052] |  |  |  |  |  |
| 2016 年 12 月                 | 2版                  | [CCOT-16-093] |  |  |  |  |  |
| 2018 年 02 月                 | 3版                  | [CCOT-18-021] |  |  |  |  |  |
| 2018 年 04 月                 | 4版                  | [CCOT-18-034] |  |  |  |  |  |
| 発行元/連絡先                     |                     |               |  |  |  |  |  |
| 東京計器 株式会社                   |                     |               |  |  |  |  |  |
| 油圧制御システムカンパニー               |                     |               |  |  |  |  |  |
| 〒144-8551 東京都大田区南蒲田 2-16-46 |                     |               |  |  |  |  |  |
| TEL 03-3737-8616            |                     |               |  |  |  |  |  |
| FAX 03-3737-8667            |                     |               |  |  |  |  |  |

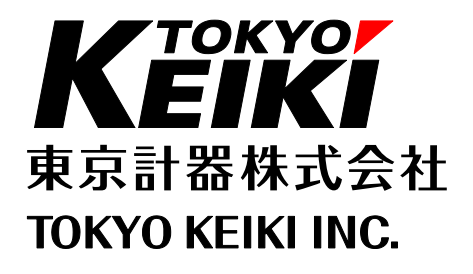

油圧制御システムカンパニー

| www.to | kyo-ł | keiki. | .co.j | p/hy | ď |
|--------|-------|--------|-------|------|---|
|--------|-------|--------|-------|------|---|

| 本社·東京営業所 | TEL(03)3737-8616 | FAX(03)3737-8667 | 〒144-8551 東京都大田区南蒲田 2-16-46           |
|----------|------------------|------------------|---------------------------------------|
| 札幌営業所    | TEL(011)816-6291 | FAX(011)816-6296 | 〒003-0802 札幌市白石区菊水2条 2-2-12(藤井ビル菊水 4) |
| 長野営業所    | TEL(0268)27-7576 | FAX(0268)25-2724 | 〒386-0012 上田市中央 2-8-11(伊藤ビル)          |
| 北関東営業所   | TEL(0283)21-0341 | FAX(0283)21-0175 | 〒327-0816 栃木県佐野市栄町 1-1(佐野工場内)         |
| 静岡営業所    | TEL(055)924-4121 | FAX(055)924-4314 | 〒410-0059 沼津市若葉町 15-10                |
| 名古屋営業所   | TEL(052)232-8511 | FAX(052)232-8510 | 〒460-0003 名古屋市中区錦 1-20-19(名神ビル)       |
| 北陸営業所    | TEL(076)260-6115 | FAX(076)260-6118 | 〒920-0025 金沢市駅西本町 5-8-31              |
| 大阪営業所    | TEL(06)6150-6601 | FAX(06)6150-6610 | 〒532-0004 大阪市淀川区西宮原 1-7-26            |
| 広島営業所    | TEL(082)249-4661 | FAX(082)241-7199 | 〒730-0041 広島市中区小町 3-19(リファレンス広島小町ビル)  |
| 山口営業所    | TEL(083)973-6789 | FAX(083)973-6667 | 〒754-0002 山口市小郡下郷 3382-1              |

2018 年 4 月作成(文書番号:CCOT-18- 034)